## How To Use Bookmarks to View Ordinances

1). When viewing the Title Page of the ordinances, or from any page, click on the 3 lines in the upper left-hand corner next the version title and date. (See red circle). This will open the sidebar.

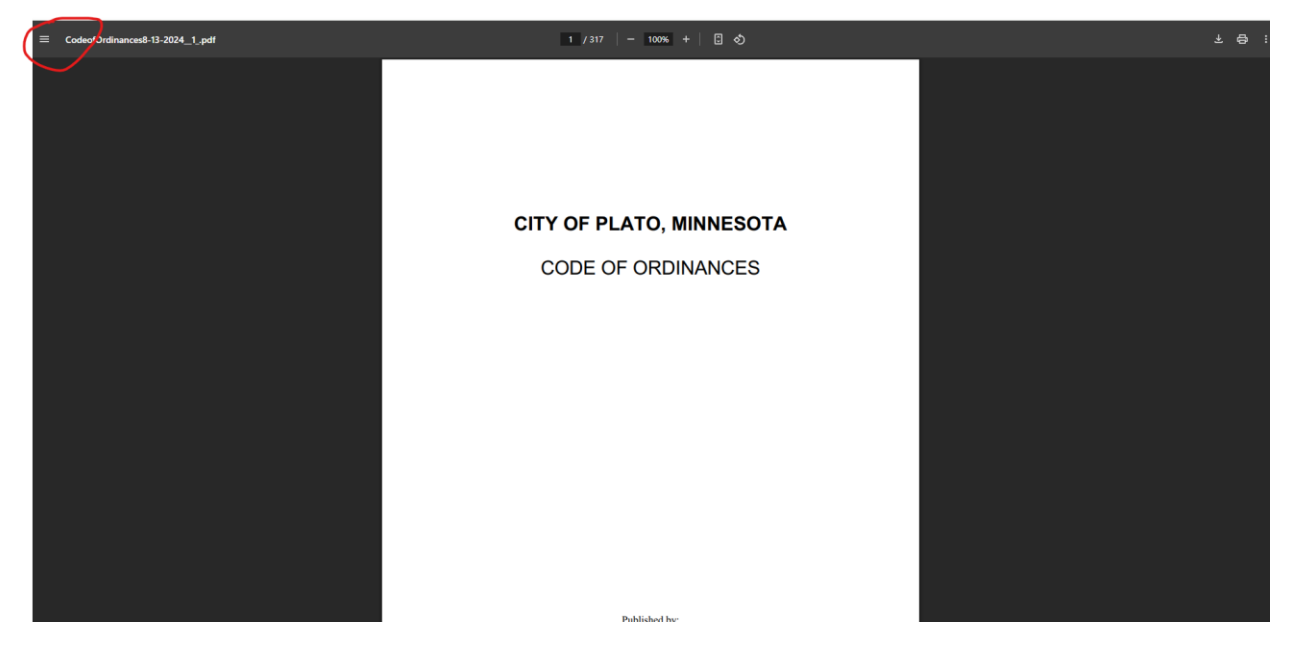

2). When the side bar is open, click on the Document Outline button (circled in red). This will allow you to view the bookmarks/Ordinance Section Titles.

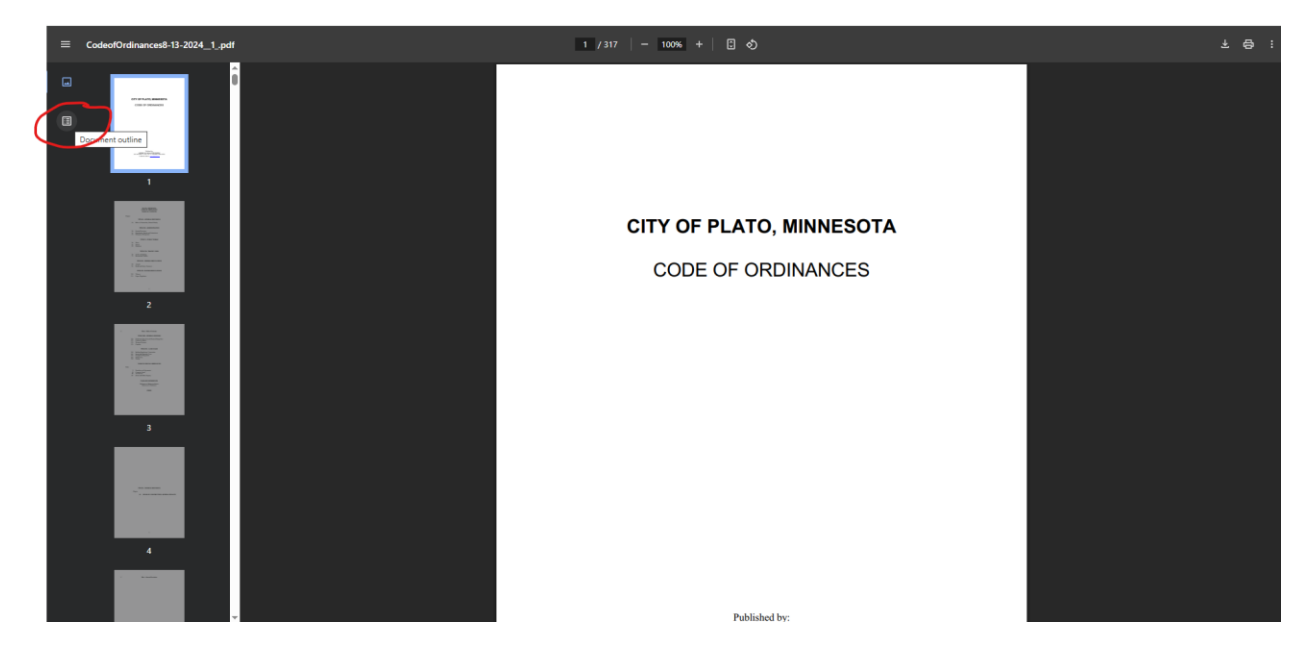

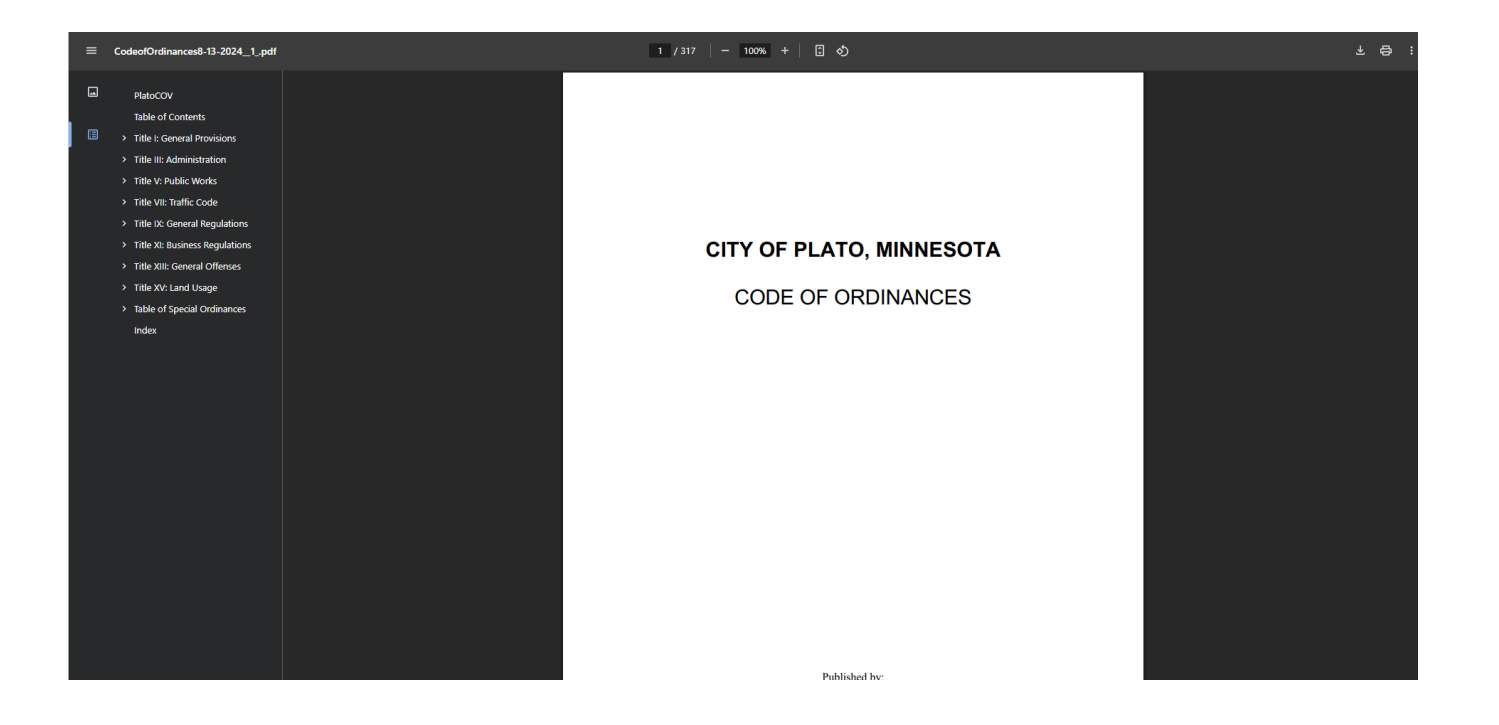

3). From here, you can click on the Title you wish to view, and all bookmarks for the subsections beneath it will open. You can then click on the specific section and it will open that page/section.

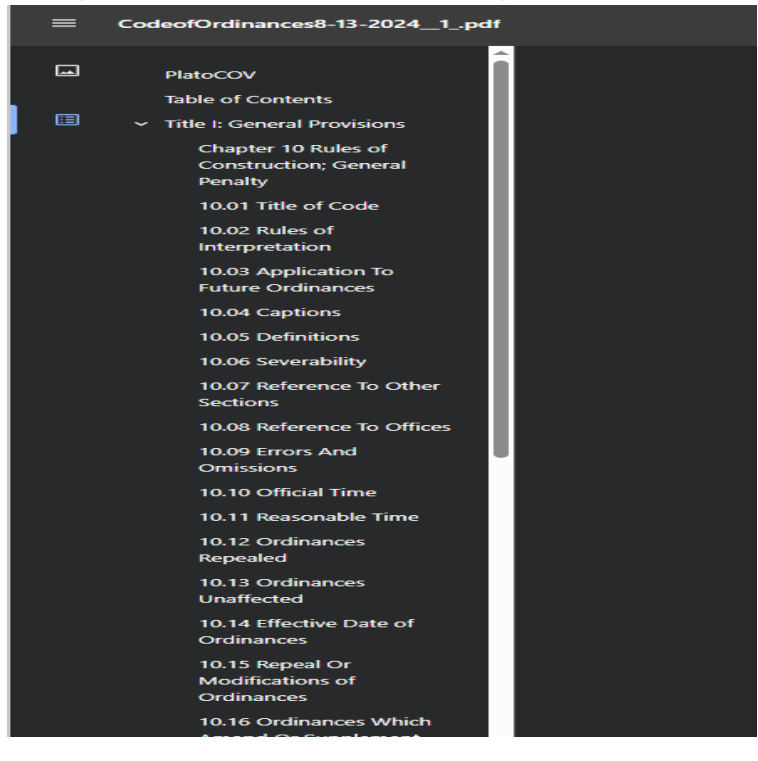

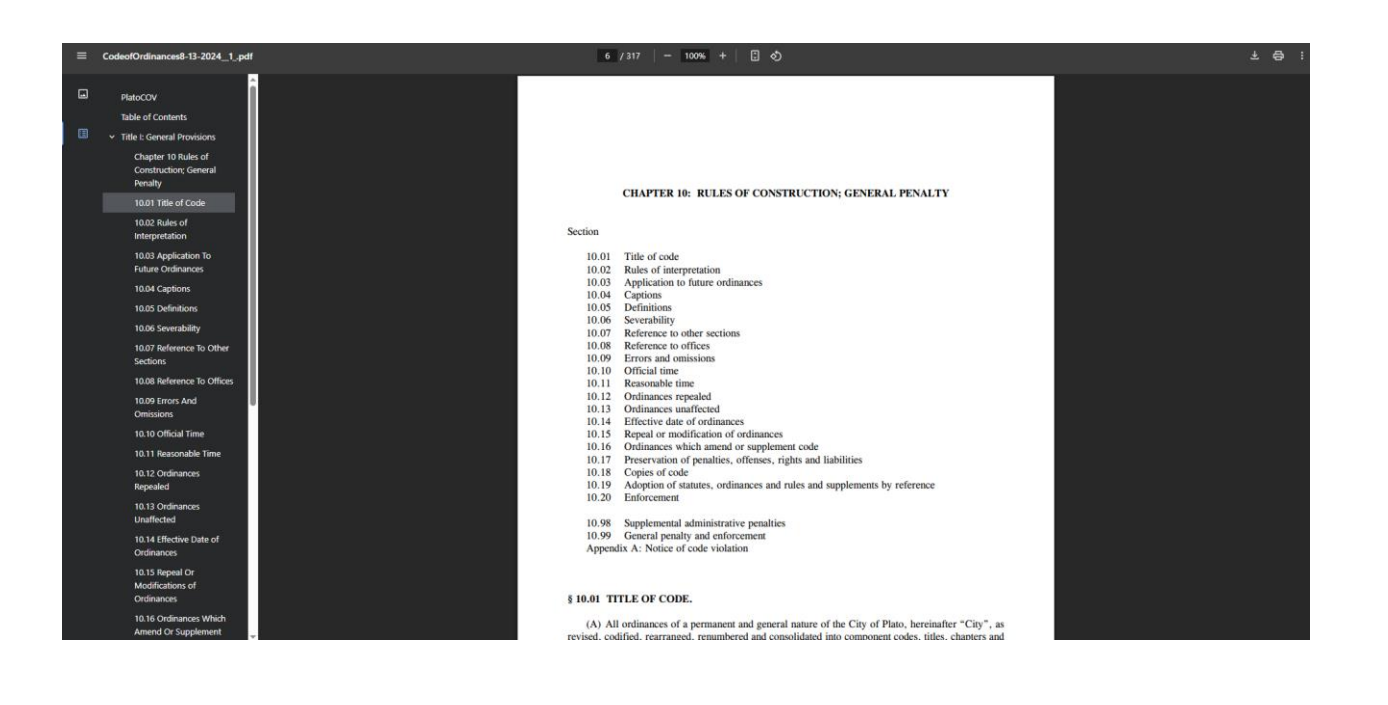